How to record Relevant Contract transactions in Sage 50 including the recording of the related VAT & RCT

## Using the Bank Module in Sage 50

Overview of steps in recording a relevant contract transaction

- A. Enter the payment to the supplier that the Revenue have notified on ROS
- B. Using a journal entry record the amount of VAT due on the transaction
- C. Using a journal entry record the amount of RCT due on the transaction

#### Payments to Revenue

To verify the amount owing to the Revenue for VAT :

- Nominal Codes > Activity > code 2260 > Date range for return period
- Verify the transactions in this activity report as the total due must be entered on the VAT 3 form in Ros on a bi-monthly basis
- The payment is entered in Sage using Bank Accounts > Bank Payment > nominal code 2260 > Save

To verify the amount owing to the Revenue for RCT:

- Nominal Codes > Activity > code 2270 > date range
- Verify the entries to the Revenue deduction summary
- The RCT is paid over to Revenue via ROS on the 23<sup>rd</sup> of the month following the payment to the contractor
- The payment is entered in Sage using Bank Accounts > Bank Payment > nominal code 2270 > save

The balances on both these control accounts should be monitored as they should clear out to nil or reflect the balance due to the Revenue at any point in time.

Each of the steps above are documented in the following pages using this example:

Smith Electrical, Electrical Repairs

Net Invoice = €5,000: Subcontractor to account for VAT, RCT = 20% = €1,000

#### A. Enter the payment to the supplier

#### Bank Accounts > Bank Payments

### Record a payment of €4,000 to Smith Electrical

| 📑 Ba         | ink Payme       | ents               |                    |                         |                                           | •                     |          | -       |                   | · · ·                       |      | _ |    | $\times$ |
|--------------|-----------------|--------------------|--------------------|-------------------------|-------------------------------------------|-----------------------|----------|---------|-------------------|-----------------------------|------|---|----|----------|
| Lear<br>form | Print<br>Cheque | Insert<br>row (F7) | Remove<br>row (F8) | Copy cell<br>above (F6) | +1↓<br>Copy cell above<br>+1 (Shift + F6) | Calculate<br>net (F9) | Memorise | Recall  | Print list Se     | nd to<br>ixcel              |      |   |    |          |
| Bank<br>N/C  |                 |                    |                    |                         |                                           |                       |          |         | Tax Rate<br>Total | 0.00<br><del>4</del> 000.00 | ]    |   |    |          |
| Bank*        | :               | Date*              |                    | Ref                     | Ex.Ref                                    | N/C*                  | Departm  | ent*  D | )etails           | Net                         | T/C* |   | т  | ax \land |
| 1800         |                 | 30/06/20           | 17                 | 123                     |                                           | 5310                  | 0        | R       | epair Electrical  | 4000.00                     | Т9   |   | 0. | .00      |
|              | ~               | 11                 |                    |                         |                                           |                       |          |         |                   | 0.00                        |      |   | 0. | .00      |
| <u> </u>     |                 |                    |                    |                         |                                           |                       |          |         |                   |                             |      |   |    | _        |
|              |                 |                    |                    |                         |                                           |                       |          |         |                   |                             |      |   |    | _        |
|              |                 |                    |                    |                         |                                           |                       |          |         |                   |                             |      |   |    |          |
|              |                 |                    |                    |                         |                                           |                       |          |         |                   |                             |      |   |    |          |
| <            |                 |                    |                    | ļ                       |                                           |                       |          |         |                   |                             |      |   |    | >        |
|              |                 |                    |                    |                         |                                           |                       |          |         |                   | 4000.00                     |      |   | 0. | 00       |
|              |                 |                    |                    |                         |                                           |                       |          |         |                   |                             | _    |   |    |          |
|              |                 |                    |                    |                         |                                           |                       |          |         |                   |                             |      |   |    |          |

Save

- B. Using a journal entry Record the amount of VAT due on the transaction
- Open Nominal Code module
- Select Journal Entry
- Dr: Repair or Capital code for the VAT amount XXXX
- Cr: VAT Control account XXXX

The RCT element can also be entered underneath the VAT journal if the Revenue have notified of the deduction via ROS.

See next section C for this additional journal.

If there was no RCT then click Save here

| H                  | 5 · O                   | Ŧ                        |                          |                                                |          |             |            |                   |         |               |                  | How   | to recor | d VAT     |
|--------------------|-------------------------|--------------------------|--------------------------|------------------------------------------------|----------|-------------|------------|-------------------|---------|---------------|------------------|-------|----------|-----------|
| File               | Home                    | Insert                   | Desigr                   | n Layout                                       | Referen  | ces         | Mailings   | Review            | View    | ♀ Tell me wha | t you want to do |       |          |           |
| J.                 | ournal Entry            |                          |                          |                                                |          |             |            |                   |         |               |                  | -     |          | ×         |
| L<br>Clear<br>form | Insert R<br>row (F7) ro | temove Co<br>bw (F8) abo | opy cell C<br>ove (F6) + | +1<br>+1<br>Copy cell above<br>+1 (Shift + F6) | Memorise | 2<br>Recall | Print list | Send to<br>Excel  |         |               |                  |       |          |           |
| Refer              | ence                    | Posting D                | ate                      |                                                |          |             |            |                   |         |               |                  | Balar | nce      |           |
| SMIT               | TH ELECT                | 30/06/20                 | )17 📅                    |                                                |          |             |            |                   |         |               |                  |       | 0.0      | 00        |
| N/C*               |                         | Name                     |                          | E                                              | Ex.Ref   | Depart      | ment* Deta | iils              |         | T/C*          | Debit            |       | Cre      | dit \land |
| 5310               |                         | Repairs - Bu             | ilding/Grour             | nds                                            |          | 0           | Smit       | h Electrical - VA | т       | Т9            | 675.00           |       | 0.       | .00       |
| 2260               |                         | VAT Control              | Account                  |                                                |          | 0           | Smit       | h Electrical - VA | Т       | Т9            | 0.00             |       | 675.     | .00       |
|                    | *                       |                          |                          |                                                |          |             |            |                   |         |               | 0.00             |       | 0.       | .00       |
| -                  |                         |                          |                          |                                                |          |             |            |                   |         |               |                  |       |          |           |
|                    |                         |                          |                          |                                                |          |             |            |                   |         |               |                  |       |          |           |
|                    |                         |                          |                          |                                                |          |             |            |                   |         |               |                  |       |          |           |
|                    |                         |                          |                          |                                                |          |             |            |                   |         |               |                  |       |          | _         |
|                    |                         |                          |                          |                                                |          |             |            |                   |         |               |                  |       |          | ~         |
|                    |                         |                          |                          |                                                |          |             |            |                   |         |               | 675.00           |       | 675.     | 00        |
|                    |                         |                          |                          |                                                |          |             |            |                   |         |               |                  |       |          |           |
|                    |                         |                          |                          |                                                |          |             |            |                   |         |               |                  | Save  | Clo      | se        |
|                    |                         | Diary                    |                          | 1810                                           |          |             |            |                   | Deposit | Account       |                  |       |          |           |

# C. Using a journal entry record the amount of RCT due on the transaction

| H             | <del>১</del> - ত       | ÷                         |                          |                                           |          |        |        |                      |       |      |              |                   | How   | to record  | VAT 8 |
|---------------|------------------------|---------------------------|--------------------------|-------------------------------------------|----------|--------|--------|----------------------|-------|------|--------------|-------------------|-------|------------|-------|
| File          | Home                   | Insert                    | Desigi                   | n Layout                                  | Referen  | ices   | Mailir | igs Revie            | w     | View | ♀ Tell me wh | at you want to do |       |            |       |
| J.            | ournal Entry           |                           |                          |                                           |          |        |        |                      |       |      |              |                   | _     |            | ×     |
| Clear<br>form | Insert F<br>row (F7) r | Remove Co<br>row (F8) abo | opy cell (<br>ove (F6) → | +1↓<br>Copy cell above<br>+1 (Shift + F6) | Memorise | Recall | Print  | ist Send to<br>Excel |       |      |              |                   |       |            |       |
| Refer<br>SMI  | ence<br>TH ELECT       | Posting Da<br>30/06/20    | ate<br>17 📅              |                                           |          |        |        |                      |       |      |              |                   | Balan | ce<br>0.00 | )     |
| N/C*          | :                      | Name                      |                          |                                           | Ex.Ref   | Depart | ment*  | Details              |       |      | T/C*         | Debit             |       | Cred       | it 🔺  |
| 5310          |                        | Repairs - Bui             | ilding/Grou              | nds                                       |          | 0      |        | Smith Electrical     | - VAT |      | Т9           | 675.00            |       | 0.0        | 0     |
| 2260          |                        | VAT Control               | Account                  |                                           |          | 0      |        | Smith Electrical     | - VAT |      | Т9           | 0.00              |       | 675.0      | 0     |
| 5310          |                        | Repairs - Bui             | ilding/Grou              | nds                                       |          | 0      |        | Smith Electrical     | - RCT |      | Т9           | 1000.00           |       | 0.0        | 0     |
| 2270          |                        | RCT Control               | Account                  |                                           |          | 0      |        | Smith Electrical     | - RCT |      | Т9           | 0.00              |       | 1000.0     | 0     |
|               | ~                      |                           |                          |                                           |          |        |        |                      |       |      |              | 0.00              |       | 0.0        | 0     |
| <             |                        |                           |                          |                                           |          |        |        |                      |       |      |              |                   |       |            | >     |
|               |                        |                           |                          |                                           |          |        |        |                      |       |      |              | 1675.00           |       | 1675.00    | )     |
|               |                        |                           |                          |                                           |          |        |        |                      |       |      |              |                   | Save  | Clos       | e     |

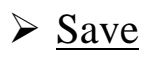

D. Record the payment of VAT and RCT to the Revenue

Verify the credit balance as the amount due to Revenue on the Vat Control Account and the RCT Control account

#### In Sage

- Bank Accounts > Bank Payment
- > Enter the relevant payments
- ➤ Save

| 🕉 Ba      | nk Payme              | ents                    |                                                                                                    |                                 |                                                                                                    |                                                                                                    |                                                                                                    |                                                                                                    |                                                                                                    |                                                                                                    |                                                                                                    |                                                                                                    | _                                                                                                    |                                                                                                    | ×             |
|-----------|-----------------------|-------------------------|----------------------------------------------------------------------------------------------------|---------------------------------|----------------------------------------------------------------------------------------------------|----------------------------------------------------------------------------------------------------|----------------------------------------------------------------------------------------------------|----------------------------------------------------------------------------------------------------|----------------------------------------------------------------------------------------------------|----------------------------------------------------------------------------------------------------|----------------------------------------------------------------------------------------------------|----------------------------------------------------------------------------------------------------|----------------------------------------------------------------------------------------------------|----------------------------------------------------------------------------------------------------|---------------|
| ear<br>rm | Print<br>Cheque       | Insert<br>row (F7)      | Remove<br>row (F8)                                                                                                    | Copy cell<br>above (F6)         | +1<br>+1<br>Copy cell at<br>+1 (Shift +                                                                                                    | oove Calcula<br>F6) net (F9                                                                                                    | te Memorise                                                                                                    | Recall                                                                                                    | Print list                                                                                                    | Send to<br>Excel                                                                                                    |                                                                                                    |                                                                                                    |                                                                                                    |                                                                                                    |               |
| ank<br>/C | Current /<br>RCT Cont | Account<br>trol Account | t                                                                                                    |                                 |                                                                                                    |                                                                                                    |                                                                                                    |                                                                                                    | Tax Rate<br>Total                                                                                                    |                                                                                                    | 0.00                                                                                                    |                                                                                                    |                                                                                                    |                                                                                                    |               |
| ank*      |                       | Date*                   | R                                                                                                    | ef  E                           | Ex.Ref                                                                                                    | N/C*                                                                                                    | Department*                                                                                                    | Details                                                                                                    |                                                                                                    | ļ                                                                                                    | Net                                                                                                    | T/C*                                                                                                    | *                                                                                                    |                                                                                                    | Tax \land     |
| 800       |                       | 23/07/201               | 7 R                                                                                                    | OS 07                           |                                                                                                    | 2260                                                                                                    | 0                                                                                                    | VAT May                                                                                                    | / - June                                                                                                    |                                                                                                    | 675.00                                                                                                    | Т9                                                                                                    |                                                                                                    |                                                                                                    | 0.00          |
| 800       |                       | 23/07/201               | 7 R                                                                                                    | OS 07                           |                                                                                                    | 2270                                                                                                    | 0                                                                                                    | RCT - Ju                                                                                                    | ine                                                                                                    |                                                                                                    | 1000.00                                                                                                    | <b>T9</b>                                                                                                    | ~                                                                                                    |                                                                                                    | 0.00          |
|           |                       |                         |                                                                                                    |                                 |                                                                                                    |                                                                                                    |                                                                                                    |                                                                                                    |                                                                                                    |                                                                                                    |                                                                                                    |                                                                                                    |                                                                                                    |                                                                                                    |               |
|           |                       |                         |                                                                                                    |                                 |                                                                                                    |                                                                                                    |                                                                                                    |                                                                                                    |                                                                                                    |                                                                                                    |                                                                                                    |                                                                                                    |                                                                                                    |                                                                                                    |               |
|           |                       |                         |                                                                                                    |                                 |                                                                                                    |                                                                                                    |                                                                                                    |                                                                                                    |                                                                                                    |                                                                                                    |                                                                                                    |                                                                                                    |                                                                                                    |                                                                                                    |               |
|           |                       |                         |                                                                                                    |                                 |                                                                                                    |                                                                                                    |                                                                                                    |                                                                                                    |                                                                                                    |                                                                                                    |                                                                                                    |                                                                                                    |                                                                                                    |                                                                                                    |               |
|           |                       |                         |                                                                                                    |                                 |                                                                                                    |                                                                                                    |                                                                                                    |                                                                                                    |                                                                                                    |                                                                                                    |                                                                                                    |                                                                                                    |                                                                                                    |                                                                                                    |               |
| 2         |                       |                         |                                                                                                    |                                 |                                                                                                    |                                                                                                    |                                                                                                    |                                                                                                    |                                                                                                    |                                                                                                    |                                                                                                    |                                                                                                    |                                                                                                    |                                                                                                    | ×             |
|           |                       |                         |                                                                                                    |                                 |                                                                                                    |                                                                                                    |                                                                                                    |                                                                                                    |                                                                                                    |                                                                                                    | 1675.00                                                                                                    |                                                                                                    |                                                                                                    | (                                                                                                    | 0.00          |
|           |                       |                         |                                                                                                    |                                 |                                                                                                    |                                                                                                    |                                                                                                    |                                                                                                    |                                                                                                    |                                                                                                    | 1075.00                                                                                                    |                                                                                                    |                                                                                                    |                                                                                                    |               |
|           |                       |                         |                                                                                                    |                                 |                                                                                                    |                                                                                                    |                                                                                                    |                                                                                                    |                                                                                                    |                                                                                                    |                                                                                                    |                                                                                                    | Save                                                                                                    |                                                                                                    | llose         |
|           | Barr m ank /C ank*    | Bank Payme              | Bank Payments  Print Print Print Cheque Print Insert Insert Insert Print Cheque Print Print Prin | Bank Payments     Bank Payments | Bank Payments           Bank Payments         Lange       Fee         Print       Insert       Remove       Copy cell         row (F7)       row (F7)       row (F8)       above (F6)         ank       Current Account | Bank Payments          Image: Bank Payments         Image: Print Cheque       Insert Remove Copy cell Copy cell of Copy cell of Co | Bank Payments          Bank Payments         Lange         Print         Insert       Remove         Copy cell       Copy cell above         Cheque       row (F7)         row (F7)       row (F8)         ank       Current Account         //C       RCT Control Account         ank*       Date*         Ref       Ex.Ref         800       23/07/2017         ROS 07       2260         800       23/07/2017         ROS 07       2270         Image:       Image:         Image:       Image:         Image: <t< td=""><td>Bank Payments          Bank Payments         Lange       Lange</td><td>Bank Payments         Langer       Langert       Remove       Copy cell       Copy cell</td><td>Bank Payments         Print       Insert       Remove       Copy cell       Copy cell above       Calculate       Memorise       Recall       Image: Calculate         ank       Current Account       Tax Rate         RCT Control Account       Total         ank*       Date*       Ref       Ex.Ref       N/C*       Department*       Details         800       23/07/2017       ROS 07       2260       0       VAT May - June         800       23/07/2017       ROS 07       2270       0       RCT - June         Image: Current Account       Image: Current Account       Image: Current Account       Image: Current Account         Image: Current Account       Image: Current Account       Image: Current Account       Image: Current Account       Image: Current Account         Image: Current Account       Image: Current Account       Image: Current Account       Image: Current Account       Image: Current Account       Image: Current Account         Image: Current Account       Image: Current Account       Image: Current Account       Image: Current Account       Image: Current Account         Image: Current Account       Image: Current Account       Image: Current Account       Image: Current Account       Image: Current Account         Image: Current Account</td><td>Bank Payments         arr       Print<br/>Cheque       Insert       Remove       Copy cell       Copy cell above       Calculate       Memorise       Recall       Image: Copy cell cell (F9)         ank       Current Account       Tax Rate       Total       Total       Image: Copy cell cell (F9)       Total       Image: Copy cell (F9)       Var May - June       Image: Copy cell (F9)       Image: Copy cell (F9)       <td< td=""><td>Bank Payments         Image: Print Cheque row (F7) row (F8) above (F6) +1 (Shift + F6) net (F9)       Image: Print (F7) row (F8) above (F6) +1 (Shift + F6) net (F9)       Image: Print (F7) row (F7) row (F8) above (F6) +1 (Shift + F6) net (F9)         ank: Current Account       Tax Rate       0.00         row (F7) row (F8) above (F6) +1 (Shift + F6) net (F9)       Tax Rate       0.00         row (F7) row (F8) above (F6) +1 (Shift + F6) net (F9)       Tax Rate       0.00         rotal       Total       1675.00         ank*       Date*       Ref       Ex.Ref       N/C*       Department*       Details       Net         800       23/07/2017       ROS 07       2260       0       VAT May - June       675.00         800       23/07/2017       ROS 07       2270       0       RCT - June       1000.00         Image: Print Participan Participan Partitipan Partitipan Partitipan Participan Participan Participan Part</td><td>Bank Payments         Less       Less       <thless< th="">       Less       <thless< td="" tht<=""><td>Bank Payments       Image: Composition of the part of the part</td><td>Bank Payments      </td></thless<></thless<></td></td<></td></t<> | Bank Payments          Bank Payments         Lange       Lange | Bank Payments         Langer       Langert       Remove       Copy cell       Copy cell | Bank Payments         Print       Insert       Remove       Copy cell       Copy cell above       Calculate       Memorise       Recall       Image: Calculate         ank       Current Account       Tax Rate         RCT Control Account       Total         ank*       Date*       Ref       Ex.Ref       N/C*       Department*       Details         800       23/07/2017       ROS 07       2260       0       VAT May - June         800       23/07/2017       ROS 07       2270       0       RCT - June         Image: Current Account       Image: Current Account       Image: Current Account       Image: Current Account         Image: Current Account       Image: Current Account       Image: Current Account       Image: Current Account       Image: Current Account         Image: Current Account       Image: Current Account       Image: Current Account       Image: Current Account       Image: Current Account       Image: Current Account         Image: Current Account       Image: Current Account       Image: Current Account       Image: Current Account       Image: Current Account         Image: Current Account       Image: Current Account       Image: Current Account       Image: Current Account       Image: Current Account         Image: Current Account | Bank Payments         arr       Print<br>Cheque       Insert       Remove       Copy cell       Copy cell above       Calculate       Memorise       Recall       Image: Copy cell cell (F9)         ank       Current Account       Tax Rate       Total       Total       Image: Copy cell cell (F9)       Total       Image: Copy cell (F9)       Var May - June       Image: Copy cell (F9)       Image: Copy cell (F9) <td< td=""><td>Bank Payments         Image: Print Cheque row (F7) row (F8) above (F6) +1 (Shift + F6) net (F9)       Image: Print (F7) row (F8) above (F6) +1 (Shift + F6) net (F9)       Image: Print (F7) row (F7) row (F8) above (F6) +1 (Shift + F6) net (F9)         ank: Current Account       Tax Rate       0.00         row (F7) row (F8) above (F6) +1 (Shift + F6) net (F9)       Tax Rate       0.00         row (F7) row (F8) above (F6) +1 (Shift + F6) net (F9)       Tax Rate       0.00         rotal       Total       1675.00         ank*       Date*       Ref       Ex.Ref       N/C*       Department*       Details       Net         800       23/07/2017       ROS 07       2260       0       VAT May - June       675.00         800       23/07/2017       ROS 07       2270       0       RCT - June       1000.00         Image: Print Participan Participan Partitipan Partitipan Partitipan Participan Participan Participan Part</td><td>Bank Payments         Less       Less       <thless< th="">       Less       <thless< td="" tht<=""><td>Bank Payments       Image: Composition of the part of the part</td><td>Bank Payments      </td></thless<></thless<></td></td<> | Bank Payments         Image: Print Cheque row (F7) row (F8) above (F6) +1 (Shift + F6) net (F9)       Image: Print (F7) row (F8) above (F6) +1 (Shift + F6) net (F9)       Image: Print (F7) row (F7) row (F8) above (F6) +1 (Shift + F6) net (F9)         ank: Current Account       Tax Rate       0.00         row (F7) row (F8) above (F6) +1 (Shift + F6) net (F9)       Tax Rate       0.00         row (F7) row (F8) above (F6) +1 (Shift + F6) net (F9)       Tax Rate       0.00         rotal       Total       1675.00         ank*       Date*       Ref       Ex.Ref       N/C*       Department*       Details       Net         800       23/07/2017       ROS 07       2260       0       VAT May - June       675.00         800       23/07/2017       ROS 07       2270       0       RCT - June       1000.00         Image: Print Participan Participan Partitipan Partitipan Partitipan Participan Participan Participan Part | Bank Payments         Less       Less <thless< th="">       Less       <thless< td="" tht<=""><td>Bank Payments       Image: Composition of the part of the part</td><td>Bank Payments      </td></thless<></thless<> | Bank Payments       Image: Composition of the part of the part | Bank Payments |